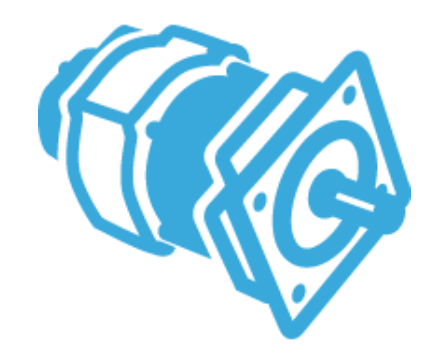

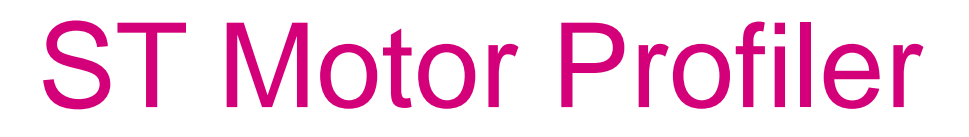

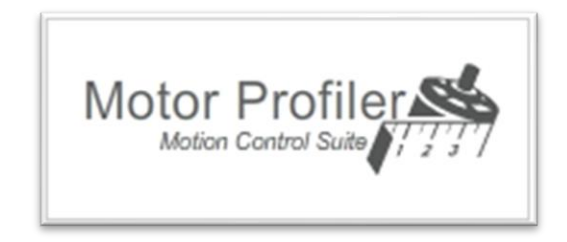

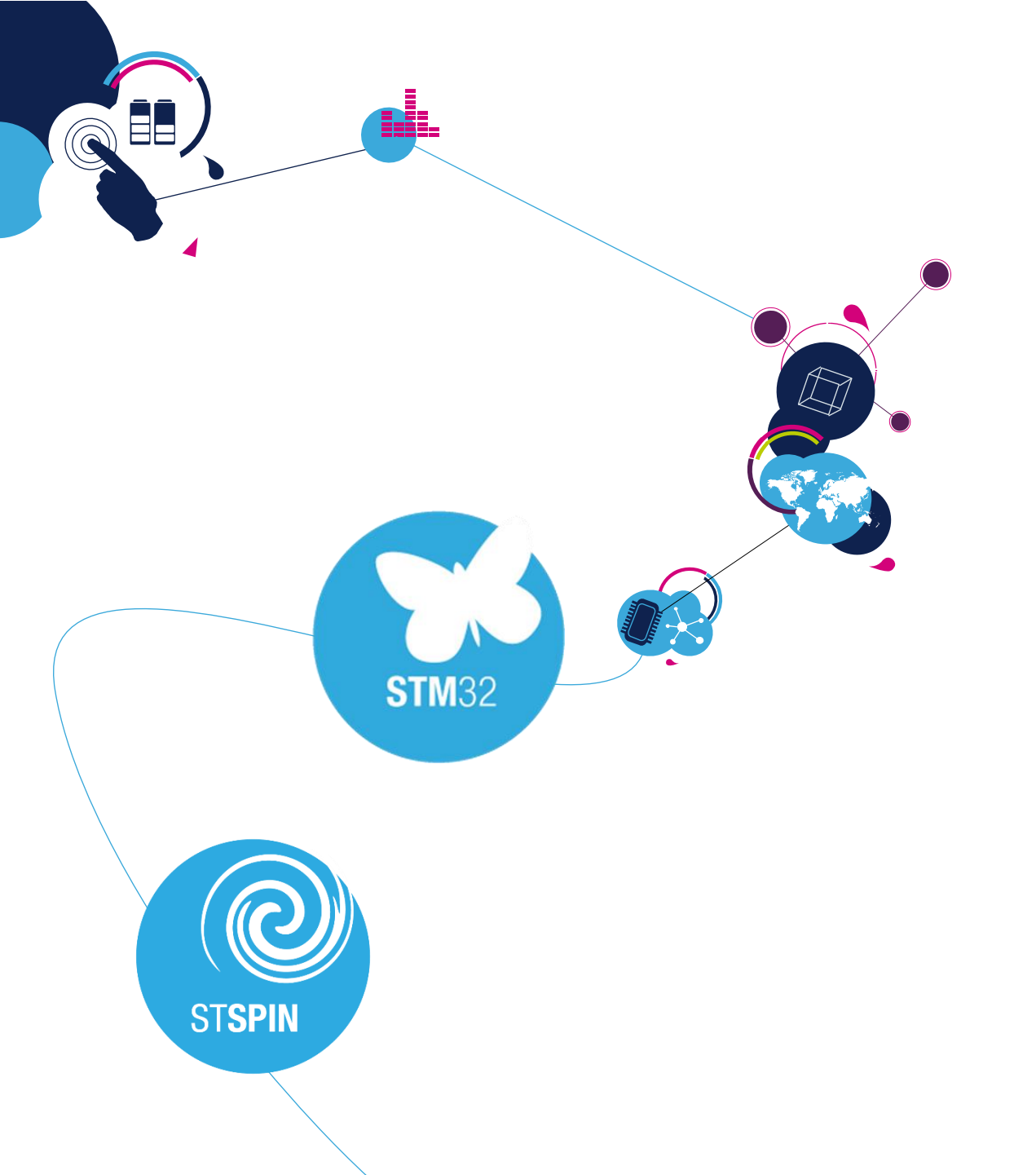

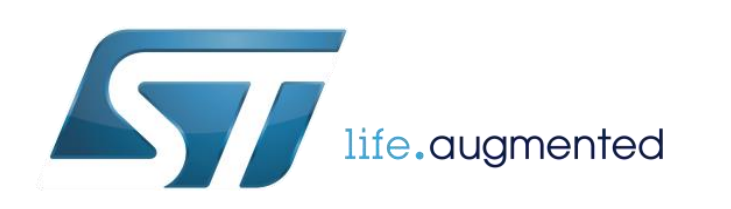

### Motor Control Development Workflow #2 – Motor Characterization 2

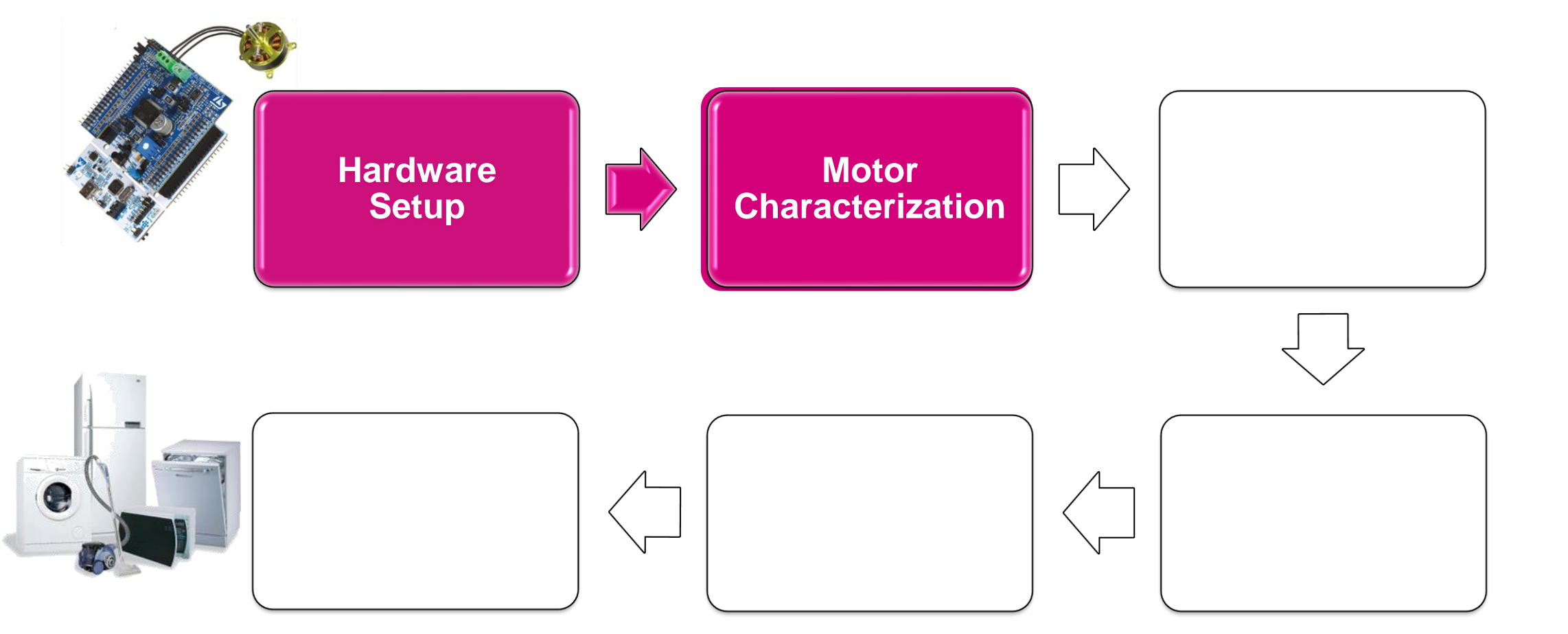

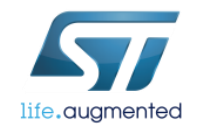

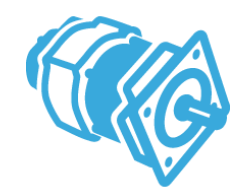

LAB 2 tasks

#### • What is ST Motor Profiler?

### Automating Characterization of Three Phase BLDC Motor with the ST Motor Profiler

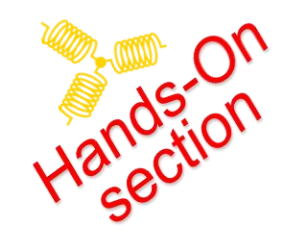

#### Tip and Tricks how to work with the ST Motor Profiler

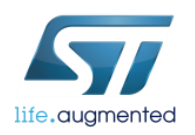

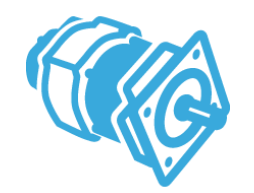

### What is necessary for MC application?

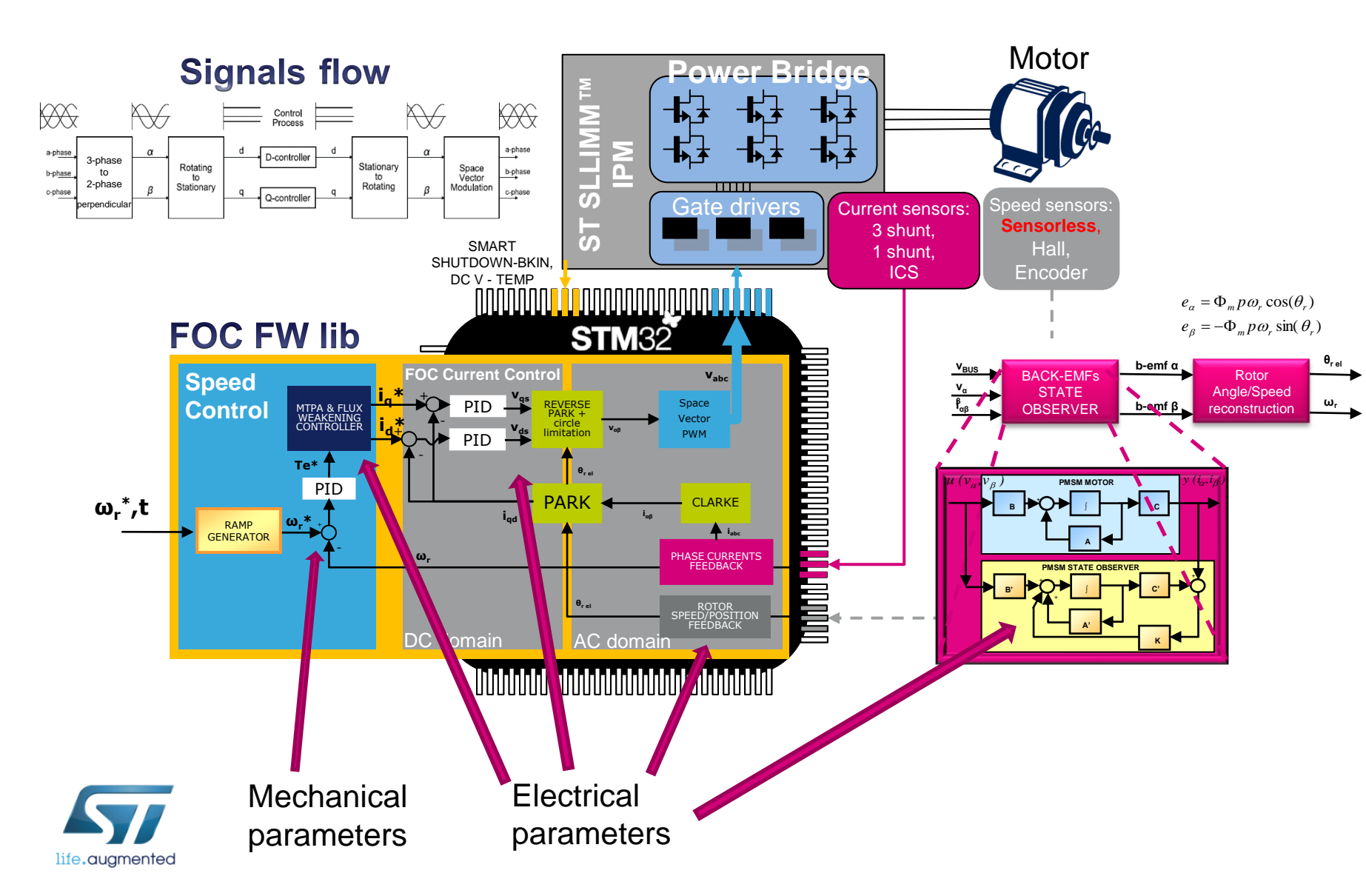

- The algorithms require electrical and mechanical parameters to define the used model of the motor
- To tune the current regulators
- To tune the speed regulator
- For Sensorless state observer algorithm
- For additional features

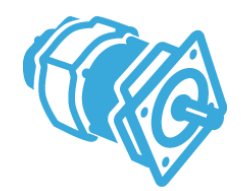

### **Motor Profiler**

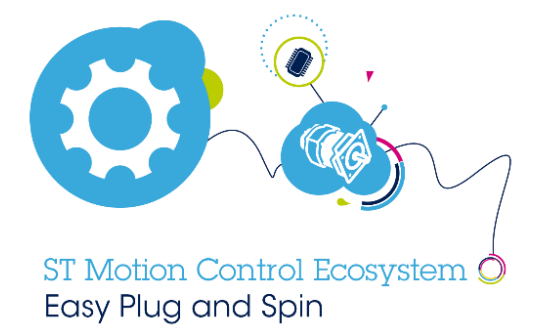

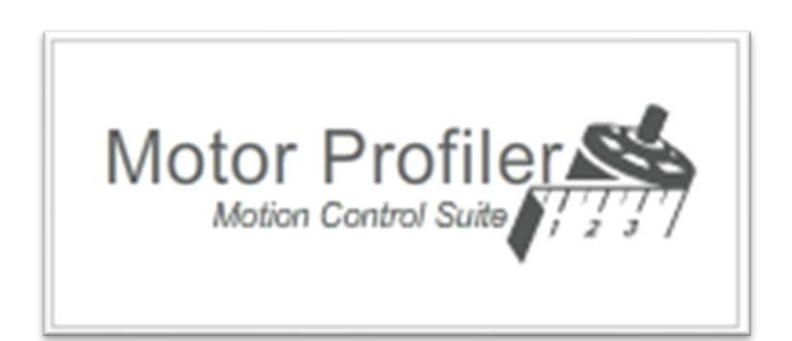

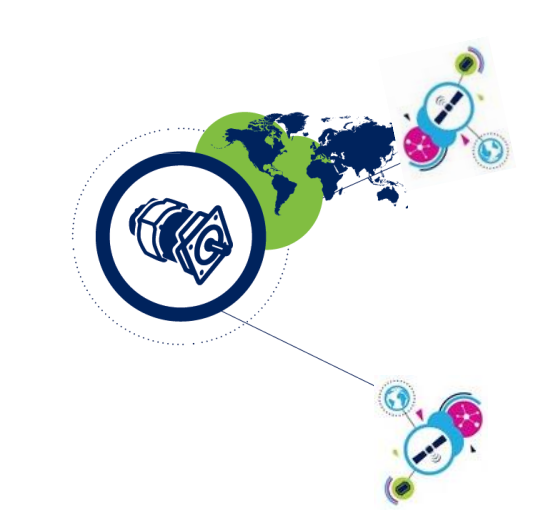

#### Plug & Spin your Motors in only few minutes

- With STM32 Motor Control Software Development Kit (MCSDK)
- With ST Control and Power Boards

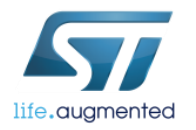

# Manual measurement or "Motor Profiler"?

#### • You can measure / observe the motor parameters manually

• You can find more information in MOOC "Measurements of Motor Parameters" on udemy.com

#### Sometimes it can be hard to start the evaluation of motor control solution

- Measuring of the motor parameters can require specific skills and equipment
- Tuning of the regulators can be empirical
- Finding the proper acceleration for the startup is not easy
- Many trials and errors can occur before 1<sup>st</sup> run of the motor

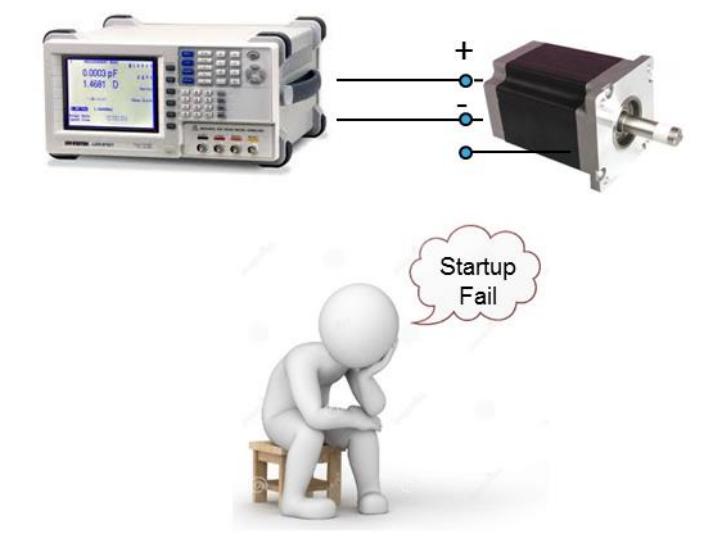

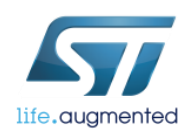

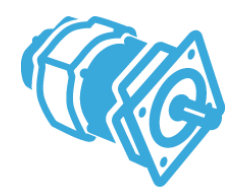

### **ST Motor Profiler**

#### Very easy and fast procedure

- ST Motor Profiler has specific adaptive algorithms (repetitive) to find the best result
- Motor can spin in less than one minutes in the best case

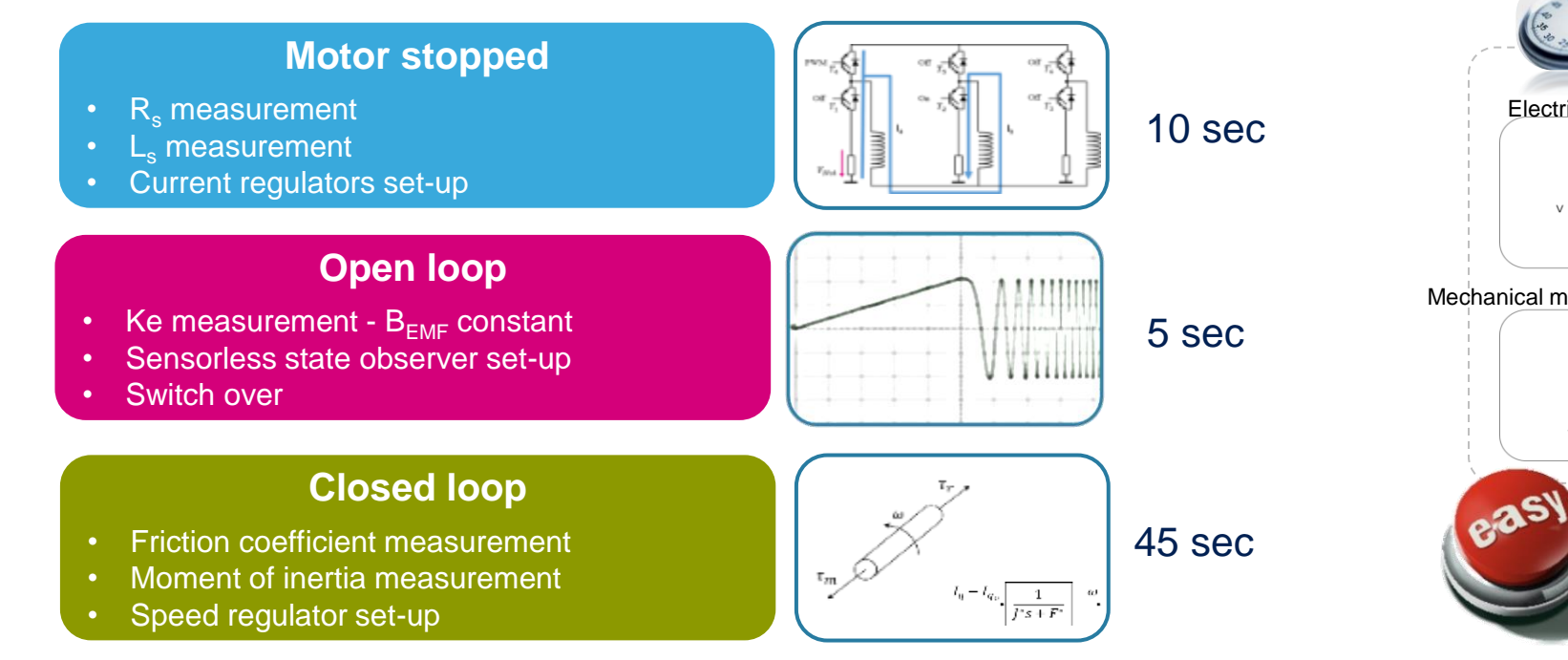

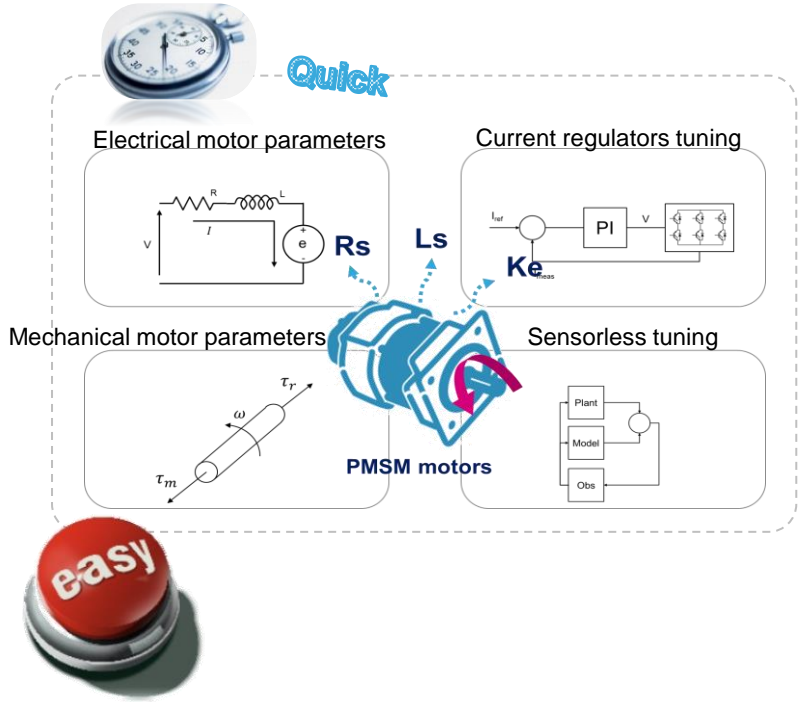

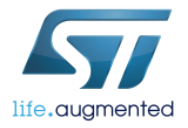

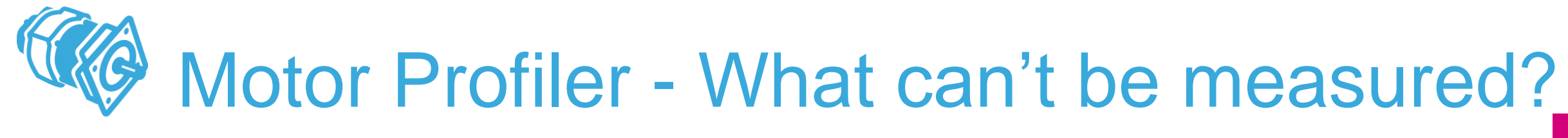

#### User must know or measure manually:

(It requires additional tools)

- Motor pole pairs (mandatory)
- Maximum application speed
- Maximum current
- Vbus voltage
- (Motor anisotropy Lq/Ld ratio)

| SM-PMSM |                             |                |  |  |  |
|---------|-----------------------------|----------------|--|--|--|
|         | Pole Pairs: Pole Pairs:     | to detect      |  |  |  |
|         | Speed and Current limits    |                |  |  |  |
|         | Max Speed: 16000 RPM        |                |  |  |  |
|         | Max Current: 2.8 Apk        | 0.28 - 2.8 Apk |  |  |  |
|         | <b>VBus:</b> 48 V           | 8 - 48 V       |  |  |  |
|         | Magnetic: • SM-PMSM OI-PMSM | N              |  |  |  |
|         |                             |                |  |  |  |
| I-PMSM  |                             |                |  |  |  |
|         | Magnetic: OSM-PMSM OI-PMSM  |                |  |  |  |
|         | Ld/Lq ratio: 1              | 0.001 - 10     |  |  |  |

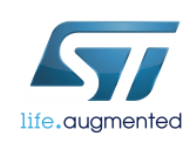

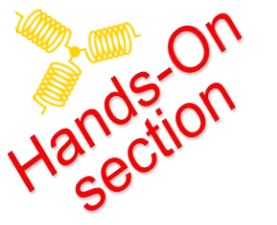

### BLDC motor – Pole pairs number

• Usually, it's provided by motor supplier, but ...

- In case it is not or if you would like to double check it
  - You can connect a DC power supply between two motor phases with a limited current
  - Check the rotor and try to find stable position
  - You can increase the current up to nominal one in case you are not able to find a stable position
  - The number of rotor stable positions in one mechanical turn represents the number of pole pairs

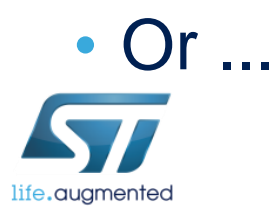

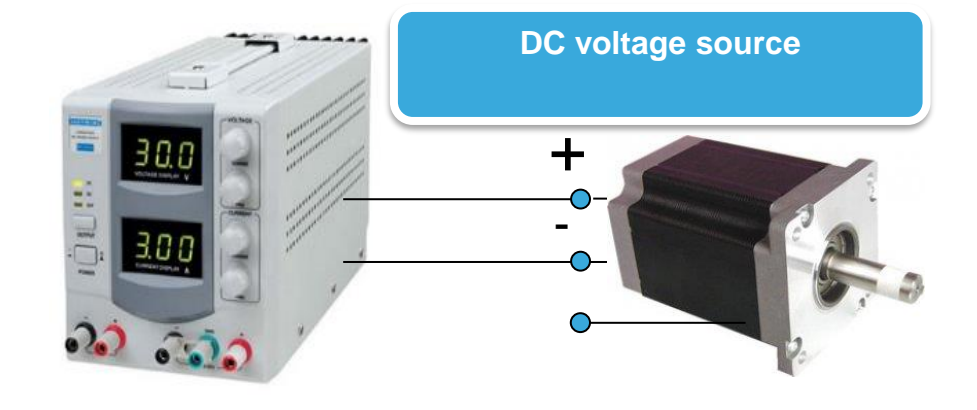

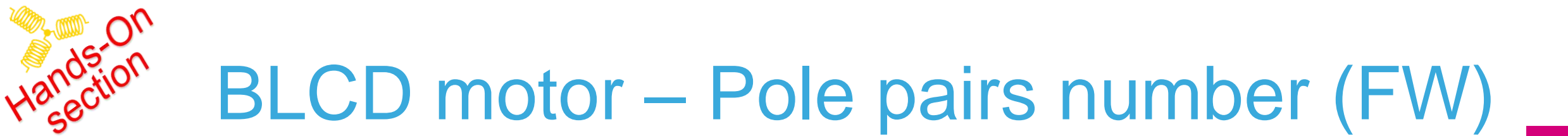

- We have prepared for you a special test FW
- You can use the provided HW setup (Nucleo F303RE & IHM16 boards)
- Including already loaded test FW
- Now you only need to start the test FW for pole pairs measurement
  - Press blue button for 3 seconds
  - Rotate the rotor by hands (you should notice some resistance)
  - The number of rotor stable positions in one mechanical turn represents the number of pole pairs (PP)

Remember the number of PP or write it down!

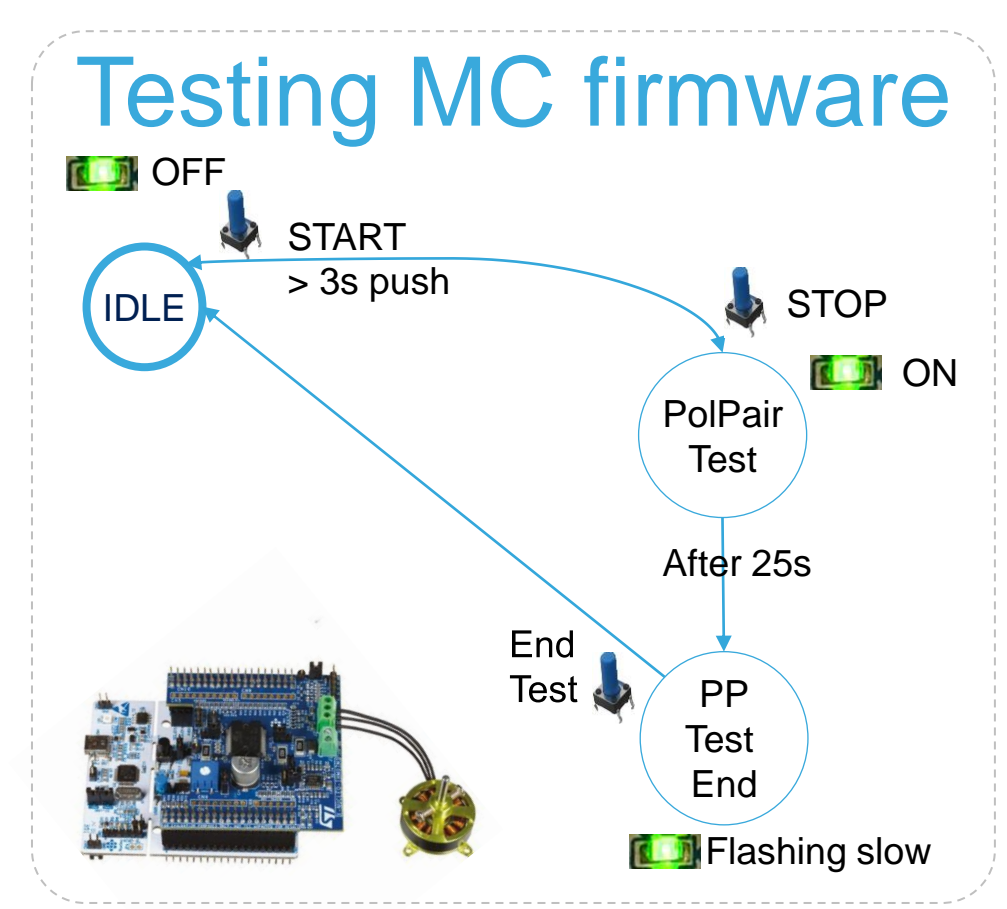

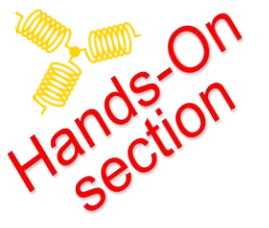

# **Open the Motor Profiler**

- Open the Motor Profiler
  - Directly by desktop icon
  - or with item in Windows Start menu

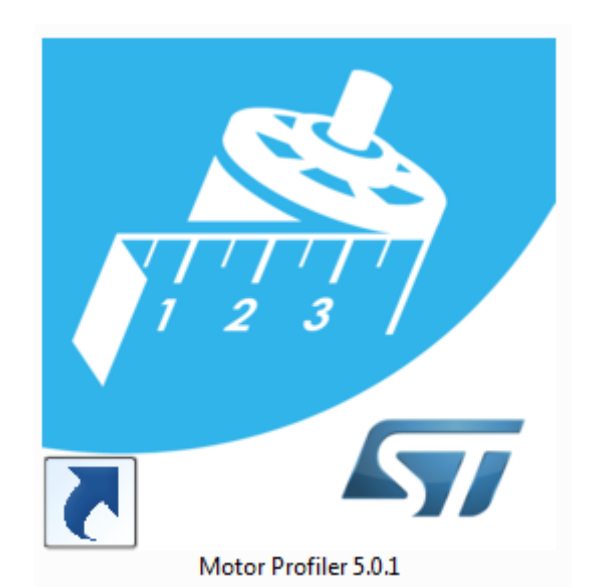

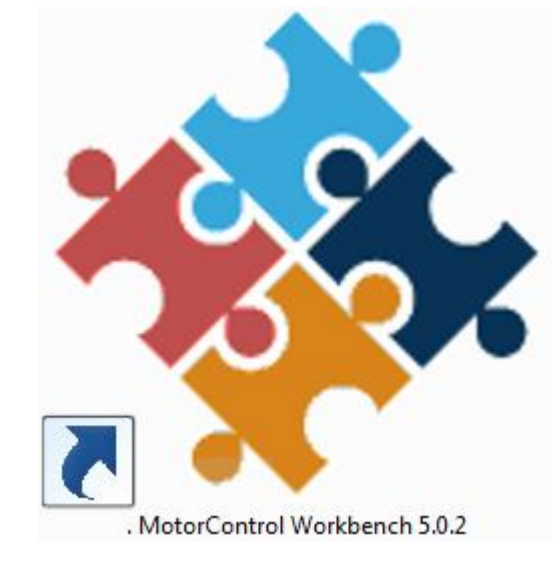

 or by the dedicated button in the MC Workbench

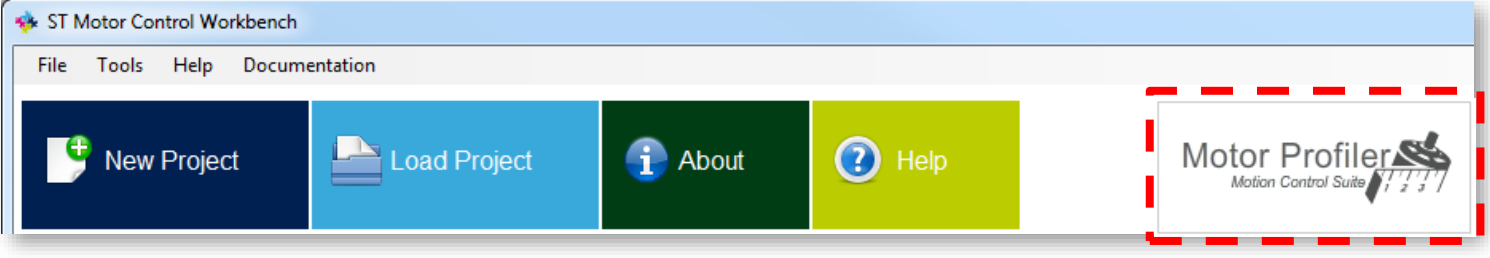

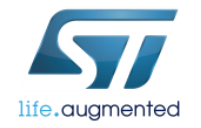

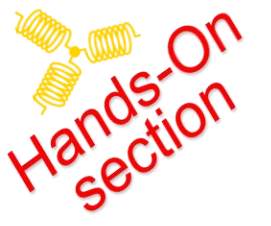

## Select the HW boards

- Click on button "Select Boards" to display the list of supported boards
  - The Motor Profiler feature can be used only with the listed systems

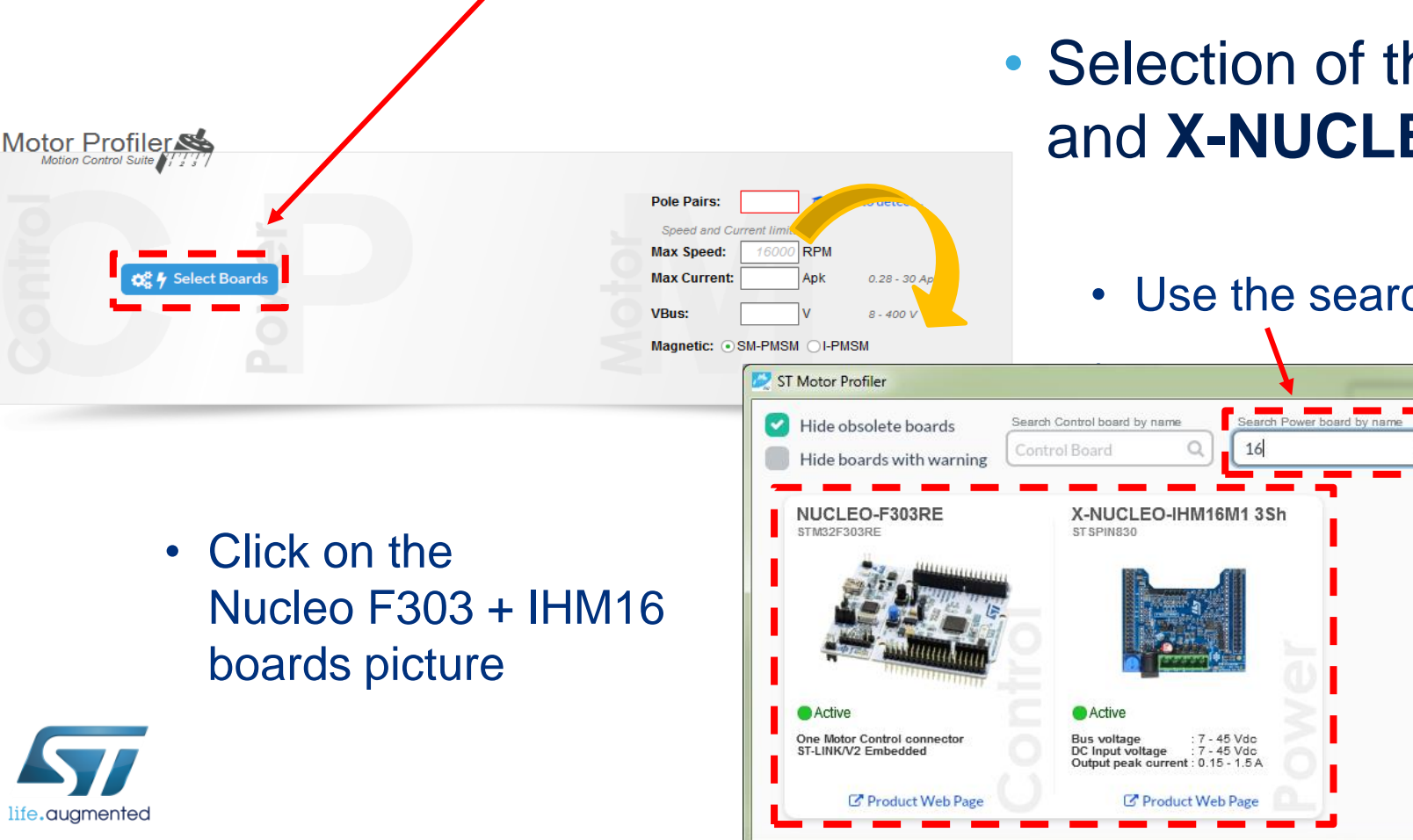

- Selection of the NUCLEO-F303RE and X-NUCLEO-IHM16 3Sh
  - Use the search filter for Power Board

- 0 -X

🗶 Cancel

• Type number 16

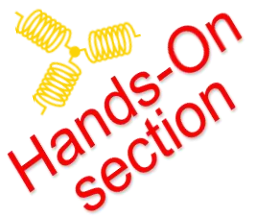

### Why do we use 3-shunt setup?

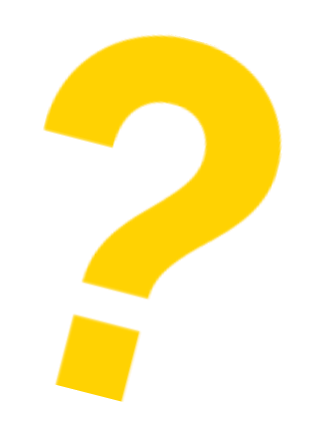

#### • It is recommended to use the 3-shunt topology

- to achieve better current measurement
- consequentially better performance of Motor Profiler Algorithm.
- This is especially true for low-inductance motors
  - like dron motors and high speed motors.

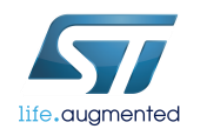

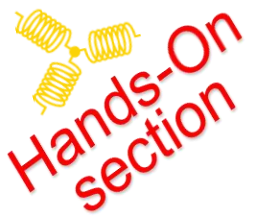

### How to check the board Jumpers link inside the Motor Profiler

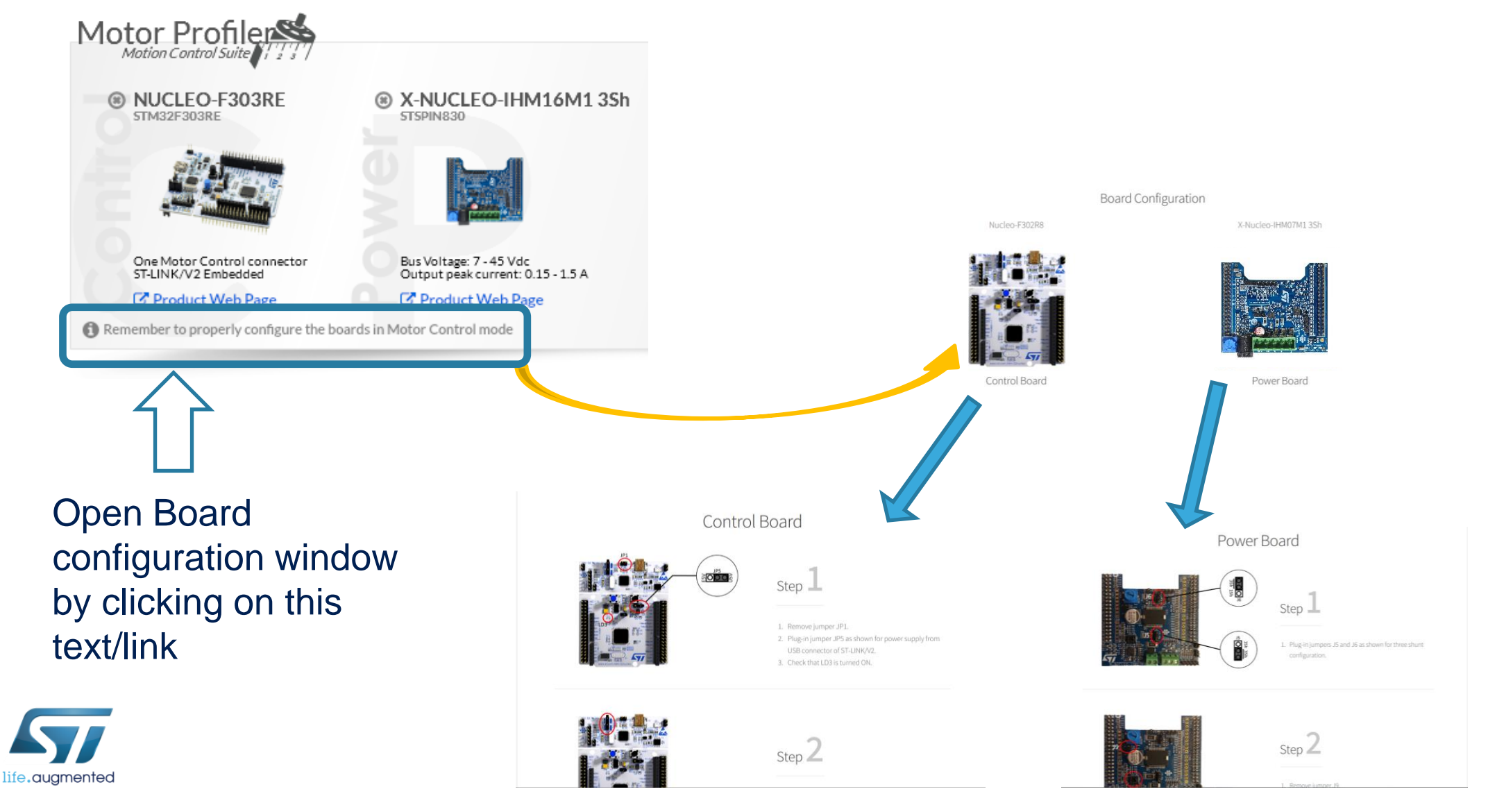

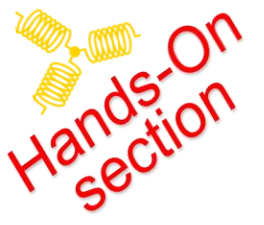

# ST Motor Profiler (MP) setup

#### • Few parameters shall be inserted by the user

7 pole pairs

- Motor pole pairs (mandatory) Fill your measured number of pole pairs
- Maximum application speed 16
- Maximum peak current
- Expected bus voltage
- Type of motor

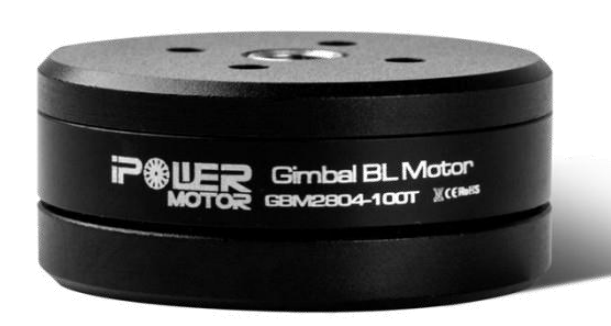

life.auamentec

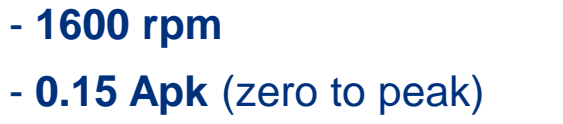

- power plugs has 12V it is not necessary reduce it - let it empty
- we do not know use SM-PMSM

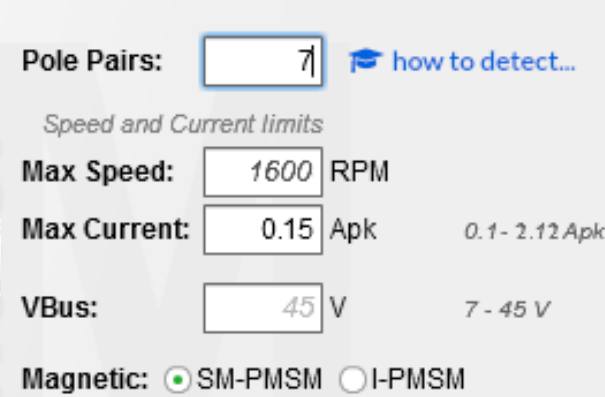

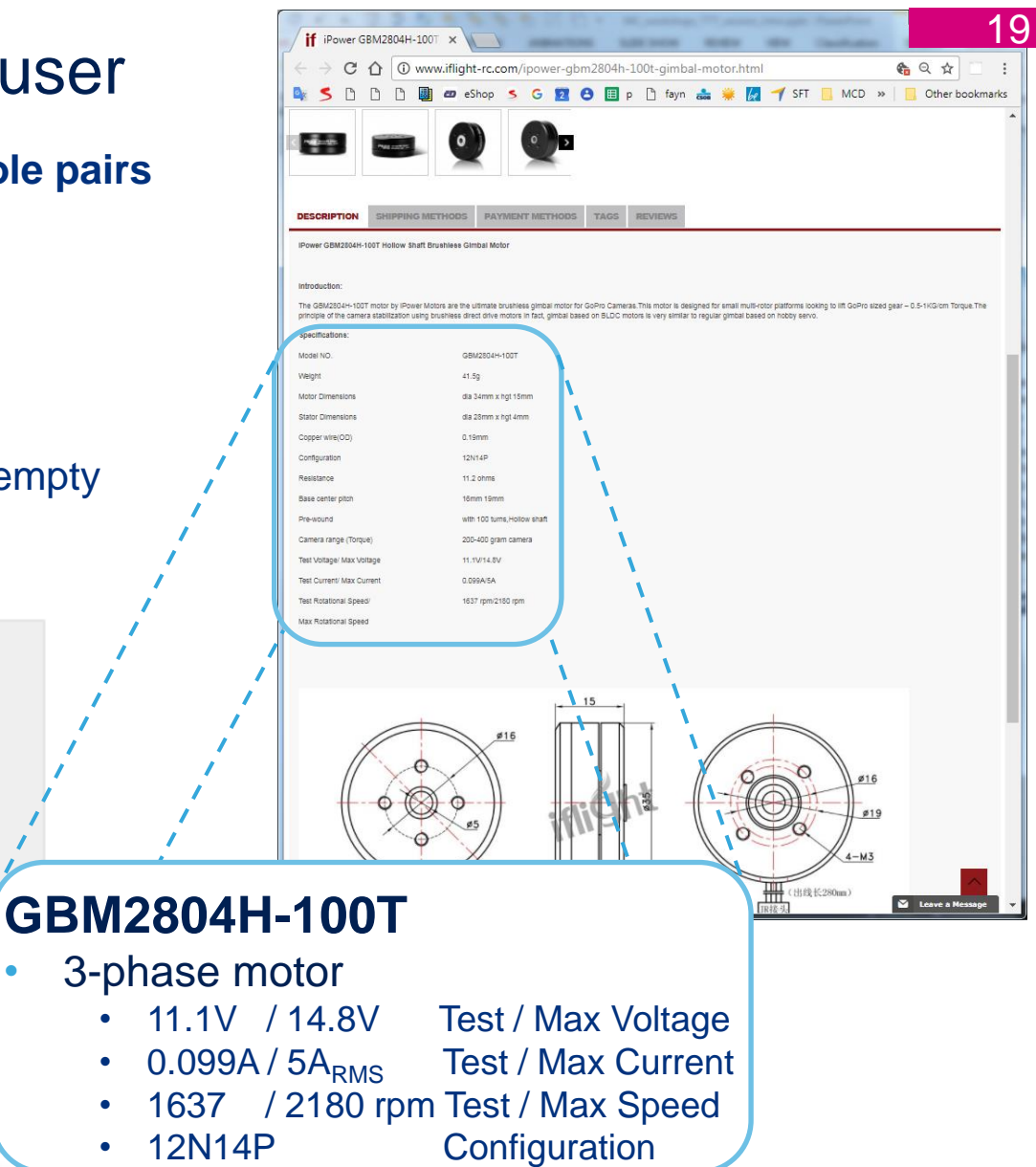

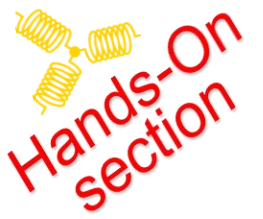

## Connect MP to your Hardware

- Make sure to close the Workbench application
  - The Workbench can block the ST Link comunication

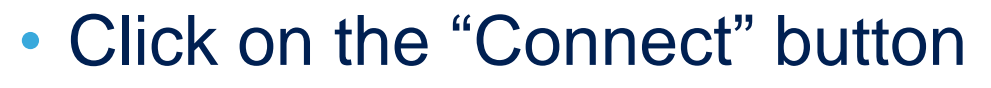

• If communication with the board is successful, the icon and related text color will become green

| File Tools Help Documentat           | ion     |           |                                    |                                                  |                                                      |                                  |     |
|--------------------------------------|---------|-----------|------------------------------------|--------------------------------------------------|------------------------------------------------------|----------------------------------|-----|
| 🧐 New Project                        | Load    | Project   | 1 About                            | Help                                             | N                                                    | Iotor Profiler                   |     |
| Recent Projects                      |         |           |                                    |                                                  |                                                      |                                  |     |
| Filename                             | FOC     | Type N    | ICUs                               | control board                                    | power board                                          | motor                            |     |
| 303 HM16 GMB stmcx                   | 5.0.0   | SINGLE ST | W32F303xE                          | NUCLEO-F303RE                                    | X-NUCLEO-HM07M1                                      | GmB 1600                         |     |
| 302_HM16stmcx.stmcx                  | 5.0.0   | SINGLE ST | M32F301x6/8 -<br>M32F302x6/8       | NUCLEO-F303RE                                    | X-NUCLEO-IHM07M1                                     | GMB 160015                       | -   |
| F303_HM07.stmcx                      | 5.0.0   | SINGLE ST | M32F303xE                          | NUCLEO-F303RE                                    | X-NUCLEO-IHM07M1                                     | GmB 1600                         |     |
| 302_HM007.stmcx                      | 5.0.0   | SINGLE ST | M32F301x6/8 -<br>M32F302x6/8       | P-NUCLEO-HM001/002 3Sh -<br>board: NUCLEO-F302R8 | P-NUCLEO-IHM001/002 3Sh -<br>board: X-NUCLEO-IHM07M1 | GmB 1600                         |     |
| 303_ihm16.stmcx                      | 5.0.0   | SINGLE ST | M32F303xE                          | NUCLEO-F303RE                                    | X-NUCLEO-IHM07M1                                     | GmB 1600                         |     |
| HM07_F303 stmcx                      | 4.3.0   | SINGLE ST | M32F303xE                          | NUCLEO-F303RE                                    | X-NUCLEO-IHM07M1                                     | BullRunning .                    |     |
| £ [                                  |         |           |                                    | W                                                |                                                      | •                                |     |
| Example Projects                     |         |           |                                    |                                                  |                                                      |                                  |     |
| Filename                             |         | Type      | MCUs                               | control board                                    | power board                                          | motor                            | - / |
| NUCLEO-F302R8-X-NUCLEO-HM08M1-Sh     | inano   | SINGLE    | STM32F301x6/8 -<br>STM32F302x6/8   | NUCLEO-F302R8                                    | X-NUCLEO-HM08M1                                      | Shinano LA052-080E               |     |
| VUCLEO-F303RE-IPM05F-Shinano         |         | SINGLE    | E STM32F303xE                      | NUCLEO-F303RE                                    | STEVAL-IPM05F                                        | Shinano LA052-080E               |     |
| VUCLEO-F303RE-IPM10B-Shinano         |         | SINGLE    | E STM32F303xE                      | NUCLEO-F303RE                                    | STEVAL-IPM10B                                        | Shinano LA052-080E               |     |
| VUCLEO-F303RE-IPM15B-Shinano         |         | SINGL     | E STM32F303xE                      | NUCLEO-F303RE                                    | STEVAL-PM158                                         | Shinano LA052-080E:              |     |
| VUCLEO-F303RE-X-NUCLEO-HM07M1-Bu     | Running | SINGL     | E STM32F303xE                      | NUCLEO-F303RE                                    | X-NUCLEO-IHM07M1                                     | Bull Running BR2804-             |     |
| VUCLEO-F303RE-X-NUCLEO-HM08M1-Sh     | inano   | SINGL     | E STM32F303xE                      | NUCLEO-F303RE                                    | X-NUCLEO-HM08M1                                      | Shinano LA052-080E               | 1   |
| P-NUCLEO-HM001-BulRunning            |         | SINGL     | E STM32F301x6/8 -<br>STM32F302x6/8 | P-NUCLEO-IHM001 3Sh -<br>board: NUCLEO-F302R8    | P-NUCLEO-HM001 3Sh<br>board: X-NUCLEO-HM07           | Bull Running BR2804-             |     |
| P-NUCLEO-HM001-Shinano               |         | SINGL     | E STM32F301x6/8 -<br>STM32F302x6/8 | P-NUCLEO-IHM001 3Sh -<br>board: NUCLEO-F302R8    | P-NUCLEO-HM001 3Sh<br>board: X-NUCLEO-HM07           | Shinano LA052-080E               |     |
| STM3240G-EVAL-IHM023V3-Allen Bradley | y       | SINGL     | E STM32F4xx                        | STM3240G-EVAL                                    | STEVAL-HM023V3                                       | Allen Bradley<br>TL-A220P-HJ32AN |     |
| STM3240G-EVAL-IHM023V3-Shinanp       |         | SINGL     | E STM32F4xx                        | STM3240G-EVAL                                    | STEVAL-HM023V3                                       | Shinano LA052-080E:              |     |
|                                      |         |           |                                    |                                                  |                                                      |                                  |     |

20

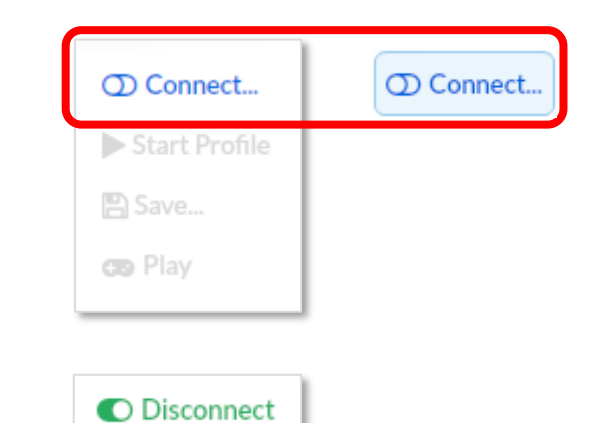

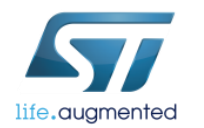

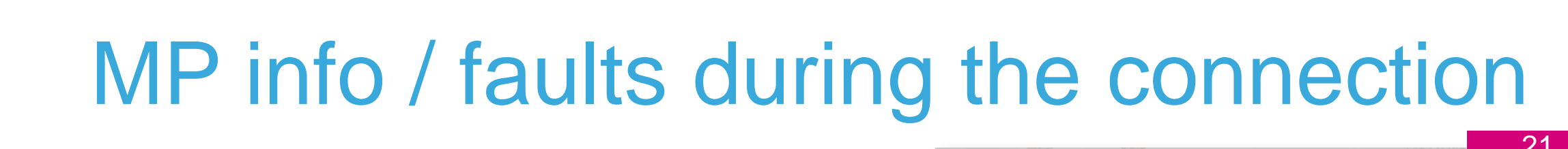

#### Connection error

- Check the USB connection
- Warning, FW upgrade required
  - The MP needs proper FW, Confirm to Upgrade the FW
- Warning, Device family board mismatch
  - Return back to selection of the boards and select right board the "NUCLEO-F303RE" and "X-NUCLEO-IHM16"
- Under voltage error
  - Check the setting of the power plug 12V and the connection to your hardware

Warni

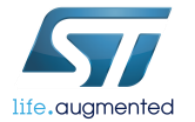

#### Please, follow the displayed instructions

|                                                                                      | No Serial Ports Dete<br>Serial and ST-Link. | cted, verify if this board requires both connection, |
|--------------------------------------------------------------------------------------|---------------------------------------------|------------------------------------------------------|
| g, Firmware upgrade required<br>rder to proceed, I need to upgrade the<br>trol Board | e firmware of the connected                 | Ok                                                   |
| Upgrade Firmware                                                                     | Cancel                                      | ST-Link                                              |
| Warning, Device family board mismatch.                                               | -                                           | ST-Link Connection                                   |

Connection error

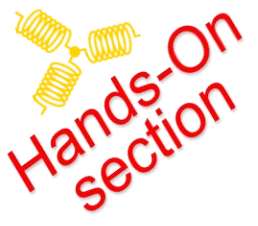

life.augmented

### **Start Profiling**

| life.augr                                   | mented                                                         |                                     |
|---------------------------------------------|----------------------------------------------------------------|-------------------------------------|
| Motor Profile                               | , set                                                          |                                     |
| Motion Control Suite                        |                                                                |                                     |
| NUCLEO-F302     STM32F302R8T6               | R8                                                             | Pole Pairs: 7 Pole to detect        |
|                                             |                                                                | Speed and Current limits            |
|                                             |                                                                | Max Current: 2.8 Apk 0.28 - 2.8 Apk |
|                                             |                                                                | VBus: 48 V 8-48 V                   |
| One Motor Control con<br>ST-LINK/V2 Embedde | d Bus Voltage: 8 - 48 Vdc<br>Output peak current: 0.28 - 2.8 A | Magnetic: • SM-PMSM OI-PMSM         |
| Product Web Pag                             | ge C Product Web Page                                          |                                     |
| 0                                           |                                                                |                                     |
| C Disconnect                                | Electrical Model                                               | Mechanical Model                    |
| ► Start Profile                             | o                                                              | Friction                            |
| E save                                      | V <sub>BUS</sub>                                               |                                     |
| 😎 Play                                      | oKe                                                            | Inertia Max Speed                   |
|                                             |                                                                |                                     |

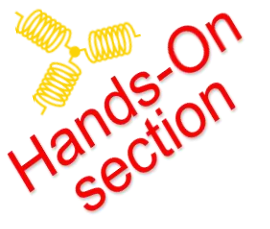

# Profiling and its results

- Motor Profiler finishes Profiling
- Electrical model at first
  - It can be restarted
    - with reduced current
    - with slower start-up ramp
- Mechanical model is next
  - It can be restarted
    - again with reduced current

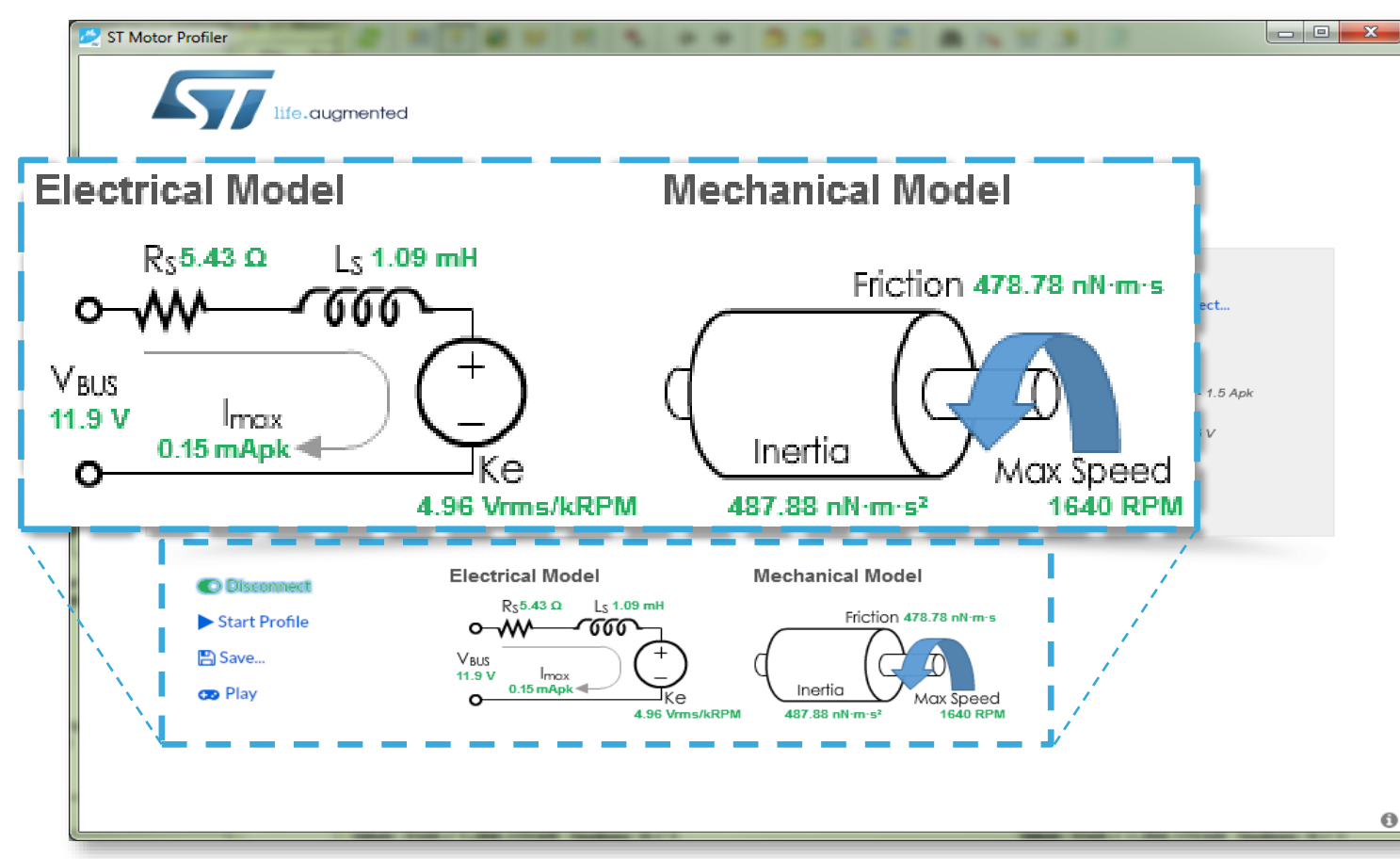

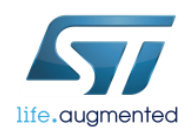

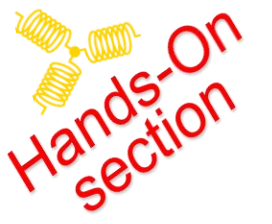

# Play mode

#### • You can "Play" with the motor now

- Start the motor
- Control the motor's speed
- Reverse the spin direction
- Modify the acceleration slope
- The "Play Mode" handles faults and restarts motor if needed

| O Disconnect                                                  | Electrical Model                                                                          | Mechanical M                 | lodel                                                                                                    |
|---------------------------------------------------------------|-------------------------------------------------------------------------------------------|------------------------------|----------------------------------------------------------------------------------------------------|
| <ul> <li>Start Profile</li> <li>Save</li> <li>Play</li> </ul> | R <sub>S</sub> 0.19 Ω L <sub>S</sub> 0.<br>V <sub>BUS</sub><br>12.02 V Imax<br>1.06 Apk ◀ | Frict                        | tion 756.38 nN·m·s<br>Max Speed                                                                                               |
|                                                               | Play with Motor                                                                           |                              | ×                                                                                                    |
|                                                               | Start Stop<br>Maximum Acceleration 3000<br>-15910<br>Speed [RPM]                          | RPM/s<br>0 15910<br>7900 RPM | Faults ()<br>Over voltage ()<br>Under voltage ()<br>Overheat ()<br>Startup failure ()<br>Speed feedback ()<br>Over current () |
|                                                               | Connected                                                                                 |                              | X Done                                                                                                    |

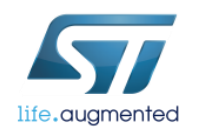

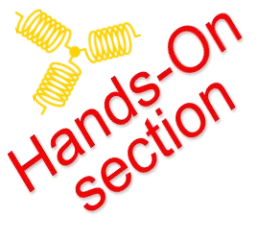

# Save motor parameters

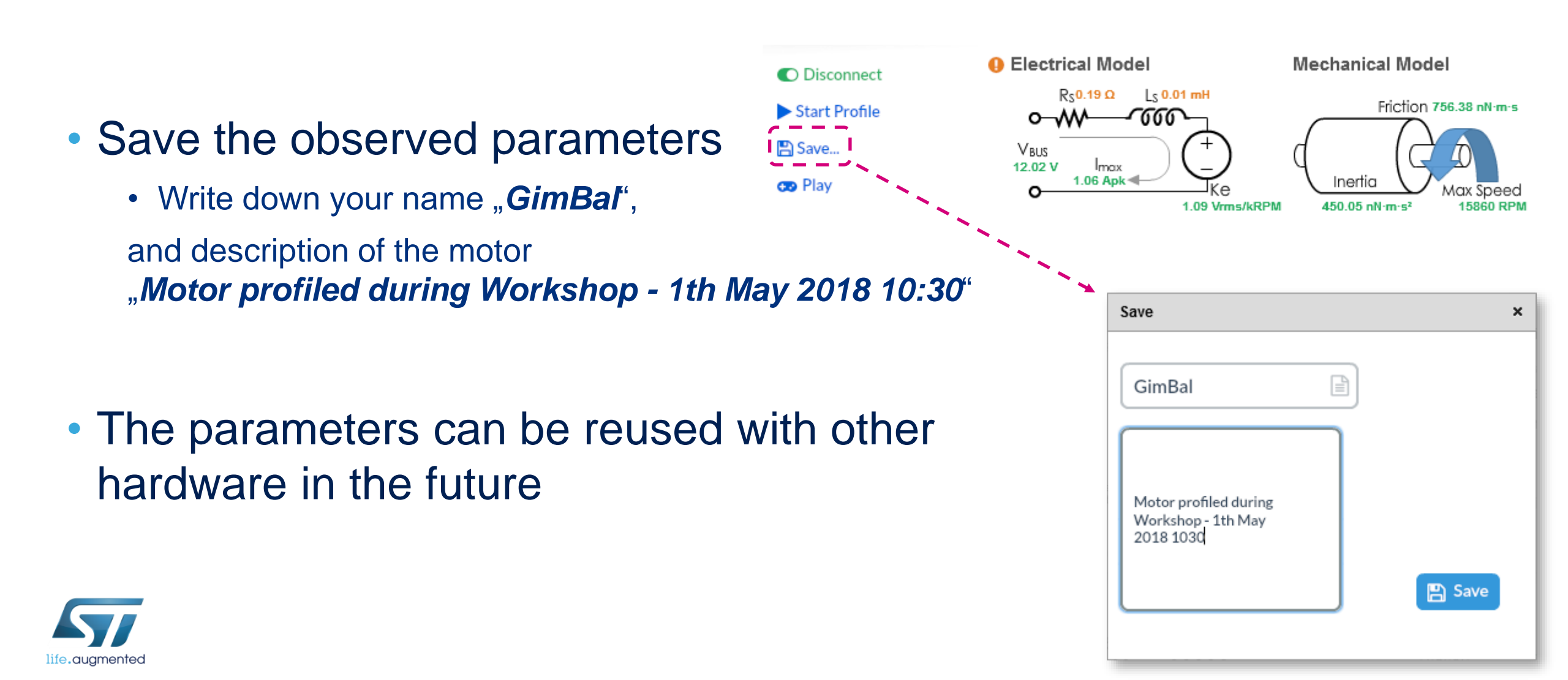

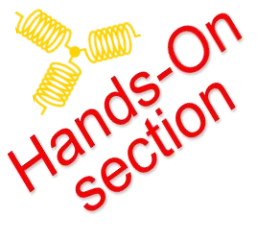

# Motor not recognized by Motor Profiler

26

- Make sure the proper voltage is applied for this motor
- Use a power board with a proper voltage range for your motor (Low / High voltage)
- Select the power stage with the correct current range
- Reconfirm the pole pair number is correct
- Double or half the maximum motor speed parameter or play with this value
- Decrease the value of the maximum current parameter
- Hold motor in hand for better results (fix position)

### Motor Control Development Workflow #2 – Motor Characterization 27

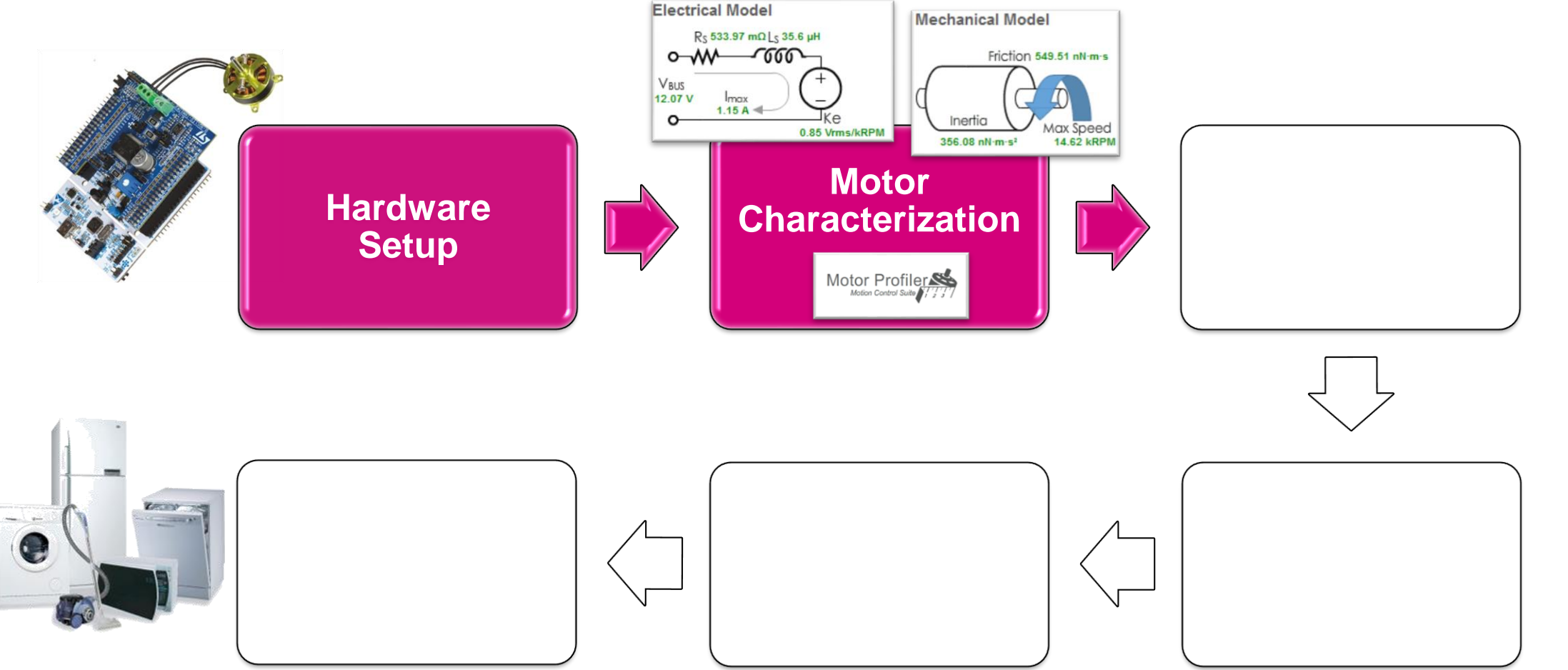

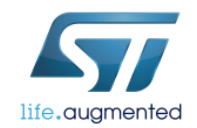